# Anleitung Workflow + Publizieren/Depublizieren

## Workflow:

- 1. Die gewünschte Seite auf Sitecore erstellen oder Content (Überschrift, Text, Bild, usw.) auf gewünschter Seite ergänzen/ändern.
- 2. Seite speichern.
- 3. Auf "Submit and approve instantly" im blauen Banner drücken.

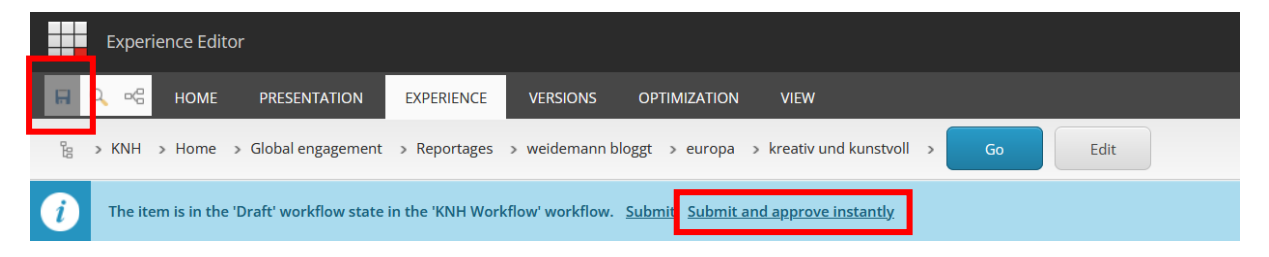

#### 4. Es öffnet sich folgendes Fenster.

| Enter a comment |    | □×     |
|-----------------|----|--------|
| Comments:       |    |        |
|                 |    |        |
|                 |    |        |
| ·               |    |        |
|                 |    |        |
|                 | ок | Cancel |

5. Es reicht, auf "OK" zu drücken.

Nun kann die Seite mit dem erstellten Content publiziert werden (siehe Seite 2).

# **Publizieren:**

6. In den Content Editor wechseln und das gewünschte Item auswählen. In der Menüleiste des Content-Editors unter dem Reiter "Publish" auf das Symbol der Weltkugel "Publish" klicken.

|               | HOME                                                                                                    | NAVIGATE                                       | REVIEW    | ANALYZE                            | PUBLISH   | VERSIONS     |
|---------------|----------------------------------------------------------------------------------------------------|------------------------------------------------|-----------|------------------------------------|-----------|--------------|
| Save<br>Write | Change<br>Restriction                                                                                                    | <b>Publish</b>                                 | ▼ Service | perience Edito<br>eview<br>Publish | r 🍖 Publi | shing viewer |
| Search        |                                                                                                    |                                                |           |                                    | Q         | •            |
| 4 🗎<br>       | sitecore<br>inhalt<br>Mome<br>Mome<br>Mome<br>KNH<br>Mome<br>KNH<br>KO<br>KO<br>KO<br>KO<br>KO<br>KO<br>KO<br>KO<br>KO<br>KO | AT<br>CH<br>LU<br>DRG<br>Master<br>re<br>brary |           |                                    |           |              |

7. "Publish item" auswählen.

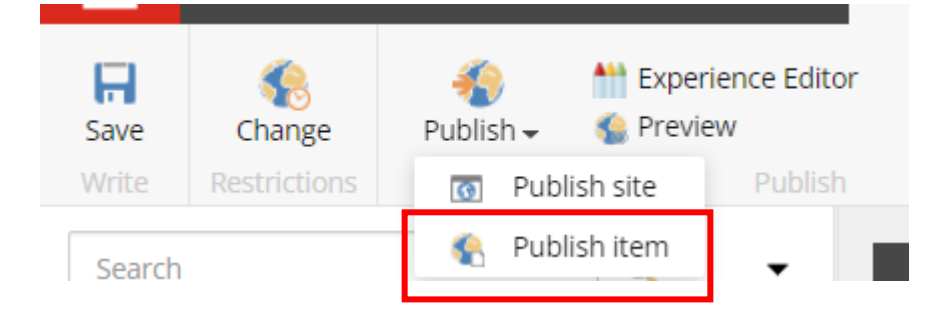

8. Es öffnet sich folgendes Feld:

| Publish Item  Select the relevant publishing settings for the item.                                                                                                    |
|----------------------------------------------------------------------------------------------------|
| <ul> <li>Publishing</li> <li>Smart publish - publish differences between source and target database.</li> <li>Republish - publish everything.</li> <li>Publish subitems</li> <li>Publish related items (1)</li> </ul> |
| Publishing language         Select all         English         French         Serman         Italian         Spanish                                                                                                  |
| Publishing targets                                                                                                    |
| Publish Cancel                                                                                                    |

9. Überprüfen, welche Felder angeklickt sind:

#### Publishing: Smart Publish

**Publish Subitems**: in den allermeisten Fällen verwenden, außer man erstellt ein Content Item neu, welches auf anderen Seiten erscheinen soll, die nicht zu den Subitems zählen

**Publishing Language:** Darauf achten, dass nur die gewollte Sprache angeklickt ist (in den meisten Fällen Deutsch)

10. Anschließend auf "Publish" klicken und mit "OK" bestätigen.

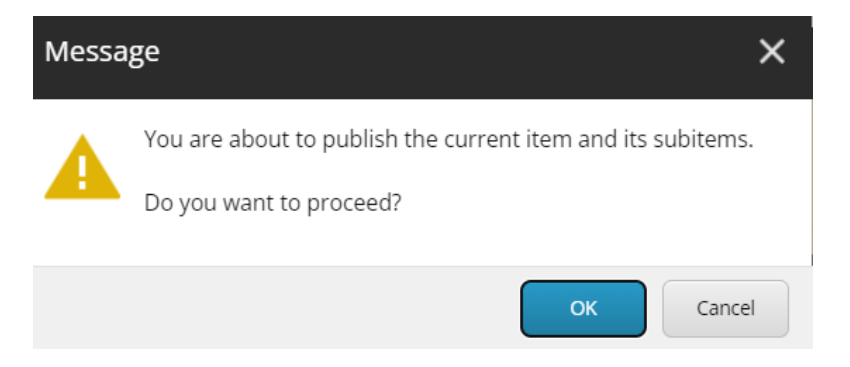

11. Nach dem Publizieren kann man erkennen, ob neue Items erstellt und publiziert wurden (Items created oder Items updated sollte in diesem Fall dann nicht 0 sein)

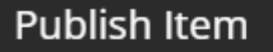

## The item has been published.

Items processed: 3423.

Result:

```
Job started: Publish to 'web'
Items created: 0
Items deleted: 0
Items updated: 0
Items skipped: 3423
Job ended: Publish to 'web' (units processed: 3423)
```

# **Depublizieren:**

12. Wenn eine Seite depubliziert werden soll, einfach den Haken von dem Feld "Is publishable" entfernen, anschließend speichern und das Item wie oben beschrieben publizieren.

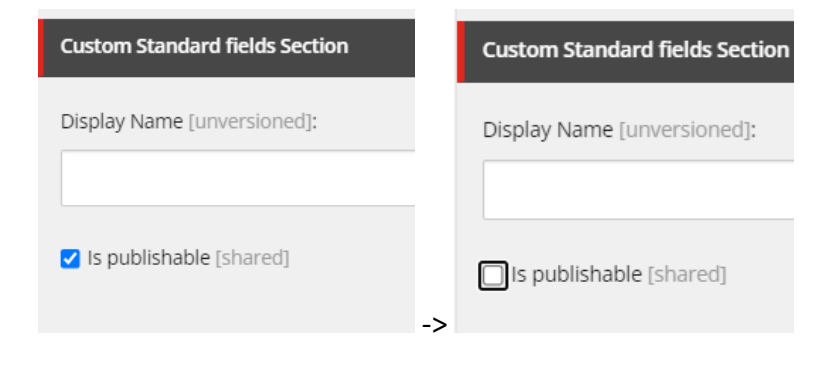